## OFFICIAL

## How to Remove 'itemization'

- May assist with 'Please provide appropriate travel attachments and receipts' warning if attachments are already present for that line item.
- 1. Log in to Oracle iExpense using your HAD details at <a href="https://erp.had.sa.gov.au">https://erp.had.sa.gov.au</a> on a computer (not a mobile device) connected to the SA Health network.
- 2. Click 'Internet Expenses' to take you to the Expenses Home page (pictured).
- If your expense report appears in the Track Submitted Expenses Reports table (the first table in the screenshot below), click the Withdraw button in the same row as that expense report – note that this will mean your manager will need to reapprove your expense report – this will move the expense report to Update Expense Reports table.
- 4. If/once your expense report appears in the Update Expense Report table, click the Update pencil icon to edit your claim.

|                                                                                                    |                                                                                                    |                                                                                                    | navi                                                                                                    | gator 🔻 🕒                                                               | Favorites 🔻                                                                                                    |                                                                          | Gl                              | obal Policy H                                                                                          | lome Log                                                                                                    | jout Prefe                                                                                                    | erence                                                                    | s                                                                    |
|----------------------------------------------------------------------------------------------------|----------------------------------------------------------------------------------------------------|----------------------------------------------------------------------------------------------------|----------------------------------------------------------------------------------------------------|-------------------------------------------------------------------------|----------------------------------------------------------------------------------------------------|--------------------------------------------------------------------------|---------------------------------|----------------------------------------------------------------------------------------------------|----------------------------------------------------------------------------------------------------|----------------------------------------------------------------------------------------------------|---------------------------------------------------------------------------|----------------------------------------------------------------------|
| cpenses                                                                                                    |                                                                                                    |                                                                                                    |                                                                                                    |                                                                         |                                                                                                    |                                                                          |                                 |                                                                                                    |                                                                                                    |                                                                                                    |                                                                           |                                                                      |
| penses Ho                                                                                                    | ome   Expense Repor                                                                                                    | s   Access Auth                                                                                                    | norizations   Projects                                                                                                    | s and Tasks                                                             | Payments Sea                                                                                                    | arch                                                                     |                                 |                                                                                                    |                                                                                                    |                                                                                                    |                                                                           |                                                                      |
| penses Ho                                                                                                    | ome                                                                                                    |                                                                                                    |                                                                                                    |                                                                         |                                                                                                    |                                                                          |                                 |                                                                                                    |                                                                                                    |                                                                                                    |                                                                           |                                                                      |
|                                                                                                    |                                                                                                    |                                                                                                    |                                                                                                    |                                                                         | Create Expense                                                                                                    | Report                                                                   | Impo                            | ort Spreadshe                                                                                          | eet                                                                                                    | xport Sp                                                                                                    | readsl                                                                    | heet                                                                 |
| rack Subn                                                                                                    | mitted Expense Repor                                                                                                    | S                                                                                                    |                                                                                                    |                                                                         |                                                                                                    |                                                                          |                                 |                                                                                                    |                                                                                                    |                                                                                                    |                                                                           |                                                                      |
| he following                                                                                                    | g expense reports are ei                                                                                                    | her outstanding or                                                                                                    | have been paid in the                                                                                                    | last 30 days                                                            |                                                                                                    |                                                                          |                                 |                                                                                                    |                                                                                                    |                                                                                                    |                                                                           |                                                                      |
| eport<br>umber                                                                                                    | Report Submit Date                                                                                                    | Report Status                                                                                                    | Last Report Status<br>Activity (Days)                                                                                                    | Current<br>Approver                                                     | Original<br>Receipts<br>Status                                                                                      | Imaged<br>Receipts<br>Status                                             |                                 | Report Total<br>(AUD)                                                                                  | Purpose                                                                                                    | Duplicat                                                                                                    | e With                                                                    | hdrav                                                                |
| <u>(P407326</u>                                                                                                    | 30-Jun-2022                                                                                                    | Pending Your<br>Resolution                                                                                                    | 87                                                                                                    |                                                                         | Not Required                                                                                                    | Received                                                                 |                                 | 2,500.00                                                                                               |                                                                                                    | D                                                                                                    | Į.                                                                        | 0                                                                    |
| D If the sta                                                                                                    | atus is Pending Your Res                                                                                                    | lution, you were s                                                                                                    | ent a notification expla                                                                                                    | ining the req                                                           | uired action.                                                                                                    |                                                                          |                                 |                                                                                                    |                                                                                                    |                                                                                                    |                                                                           |                                                                      |
| Jodate Exc                                                                                                    | pense Reports                                                                                                    |                                                                                                    |                                                                                                    |                                                                         |                                                                                                    |                                                                          |                                 |                                                                                                    |                                                                                                    |                                                                                                    |                                                                           |                                                                      |
|                                                                                                    |                                                                                                    |                                                                                                    |                                                                                                    |                                                                         |                                                                                                    |                                                                          |                                 |                                                                                                    |                                                                                                    |                                                                                                    |                                                                           |                                                                      |
|                                                                                                    | 1370 1000 70 70 003100 003000                                                                                                    | s to a saved, relec                                                                                                    | tea, or returnea expens                                                                                                    | se report.                                                              |                                                                                                    |                                                                          |                                 |                                                                                                    |                                                                                                    |                                                                                                    | _                                                                         |                                                                      |
| lick an Upd                                                                                                    | late icon to make change                                                                                                    |                                                                                                    |                                                                                                    |                                                                         |                                                                                                    |                                                                          |                                 | 3                                                                                                    | Previous                                                                                                    | 1-5                                                                                                    | Nex                                                                       | d 5 0                                                                |
| click an Upda<br>eport Num                                                                                                    | nber Report                                                                                                    | Date 🔻                                                                                                    | Status                                                                                                    |                                                                         | Report Total (A                                                                                                    | UD) Purpos                                                               | e                               | ©<br>Update                                                                                            | Previous<br>Dup                                                                                                    | 1-5 Nicate                                                                                                    | Nex<br>Del                                                                | <u>d 5</u> (                                                         |
| Click an Upd<br>eport Num<br><u>XP408358</u>                                                                                                    | ber Report<br>06-Oct-2                                                                                                    | Date v<br>1022<br>Click 'Next'                                                                                                    | Status<br>In Progress<br>until you read                                                                                                    | ch Step                                                                 | Report Total (A                                                                                                    | UD) Purpos                                                               | e<br>etails                     | ©<br>Update<br>/                                                                                       | Previous<br>Dup                                                                                                    | 1-5<br>licate                                                                                                    | Nex<br>Del                                                                | kt 5 (<br>lete                                                       |
| eport Num<br>XP408358                                                                                                    | aber Report<br>06-Oct-2<br>5.                                                                                                    | Date -<br>022<br>Click 'Next'<br>ines (itemiz                                                                                                    | Status<br>In Progress<br>until you read<br>zed lines appe                                                                                     | ch Step<br>ear with                                                     | Report Total (A<br>2 of 4; clic<br>grey behir                                                                       | UD) Purpos<br>0.00<br>k the De<br>nd the te                              | etails<br>ext in:               | ©<br>Update                                                                                            | Previous<br>Dup<br>one of<br>a whit                                                                                                    | 1-5<br>licate                                                                                                    | emiz<br>box)                                                              | kt 5 (<br>lete<br>zed<br>).                                          |
| Click an Upd:<br>eport Num<br><u>XP408358</u><br>G                                                                                                    | aber Report<br>06-Oct-2<br>5.<br>General Information                                                                                                    | Date V<br>1022<br>Click 'Next'<br>ines (itemiz                                                                                                    | Status<br>In Progress<br>until you read<br>zed lines appe<br>Cash and Othe                                                                    | ch Step<br>ear with<br>er Expenses                                      | Report Total (A<br>2 of 4; clic<br>grey behir                                                                       | UD) Purpos<br>0.00<br>k the De<br>id the te                              | etails<br>ext in:<br>Exper      | ©<br>Update<br>/<br>icon of o<br>stead of                                                              | one of<br>a whit                                                                                                    | 1-5<br>licate                                                                                                    | emiz<br>box)                                                              | kt 5<br>lete<br>Zed<br>).<br>view                                    |
| eport Num<br>(P408358<br>G<br>odate Exper                                                                                                    | aber Report<br>06-Oct-2<br>5.<br>General Information<br>nse Report: Cash and O                                                                                                    | Date -<br>2022<br>Click 'Next'<br>ines (itemiz<br>ther Expenses                                                                                                    | Status<br>In Progress<br>until you read<br>zed lines appe<br>Cash and Othe                                                                    | ch Step<br>ear with<br>er Expenses                                      | Report Total (A<br>2 of 4; clic<br>grey behir                                                                       | UD) Purpos<br>0.00<br>k the De<br>nd the te                              | e<br>etails<br>ext in:<br>Exper | ©<br>Icon of of<br>stead of<br>mse Allocations                                                         | Previous<br>Dup<br>one of<br>a whit                                                                                                    | 1-5                                                                                                    | emiz<br>box)                                                              | kt 5 (<br>lete<br>Zec<br>).                                          |
| Godate Exper                                                                                                    | ber Report<br>06-Oct-2<br>5.<br>General Information<br>nse Report: Cash and O                                                                                                    | Date -<br>Date -<br>Dick 'Next'<br>ines (itemiz<br>ther Expenses                                                                                                    | Status<br>In Progress<br>until you read<br>zed lines appe<br>Cash and Othe                                                                    | ch Step<br>ear with<br>er Expenses                                      | Report Total (A<br>2 of 4; clic<br>grey behir<br>Save Canc                                                          | ND) Purpos<br>0.00<br>k the De<br>nd the te                              | etails<br>ext in:<br>Exper      | ©<br>Update<br>I icon of of<br>stead of<br>Onse Allocations<br>2 of 4 Next                             | Previous Dup Cone of a whit Curr                                                                                                    | 1-5 IIICATE                                                                                                    | emiz<br>box)                                                              | kt 5 (<br>lete<br>)<br>zec<br>).<br>).<br>).                         |
| eport Num<br>(P408358<br>G<br>pdate Exper<br>Receipt-Bas                                                                                                    | Aber Report<br>06-Oct-2<br>5.<br>General Information<br>nse Report: Cash and O<br>sed Expenses                                                                                                    | Date -<br>022<br>Click 'Next'<br>ines (itemiz<br>ther Expenses                                                                                                    | Status<br>In Progress<br>until you read<br>zed lines appe<br>Cash and Othe                                                                    | ch Step<br>ear with<br>er Expenses                                      | Report Total (A<br>2 of 4; clic<br>grey behir<br><u>Save</u> Canc                                                   | UD) Purpos<br>0.00<br>k the De<br>nd the te                              | e<br>etails<br>ext in:<br>Exper | ©<br>Update<br>Icon of o<br>stead of<br>nse Allocations<br>2 of 4 Next                                 | Previous Dup Cone of a whit Curr                                                                                                    | 1-5<br>licate                                                                                                    | emiz<br>box)                                                              | kt 5 (lete                                                           |
| Click an Upd:<br>eport Num<br>(P408358<br>G<br>date Exper<br>Receipt-Bac<br>(TIP Enter a<br>expens<br>(TIP Date E)                                                                                                    | Alle Icon to Make Charge<br>aber Report<br>06-Oct-2<br>5.<br>General Information<br>nse Report: Cash and O<br>sed Expenses<br>all business expenses. Ent<br>se type, click Itemize.<br>xample: 10-OCT-2022.                                                                    | Date  Date | Status<br>In Progress<br>until you read<br>zed lines appe<br>Cash and Othe                                                                    | ch Step<br>ear with<br>er Expenses<br>ter informatio                    | Report Total (A<br>2 of 4; clic<br>grey behir<br><u>Save</u> Canc                                                   | UD) Purpos<br>0.00<br>k the De<br>nd the te<br>rel Back<br>pense, such a | etails<br>ext in:<br>Exper      | ©<br>Update<br>//<br>icon of o<br>stead of<br>nse Allocations<br>2 of 4 Next                           | Previous Dup Cone of a whit curr ur receipt                                                                                                    | 1-5 I<br>licate                                                                                                    | emiz<br>box)<br>Revi                                                      | kt 5 (<br>lete<br>ZEC<br>)).<br>On Ra<br>an or                       |
| Carlot an Updi<br>eport Num<br>(P408358<br>G<br>G<br>odate Exper<br>Receipt-Base<br>(TIP Enter a<br>expens<br>(TIP Date E)<br>elect Exper                                                                                                    | Aber Report<br>06-Oct-2<br>5.<br>General Information<br>nse Report: Cash and O<br>sed Expenses<br>all business expenses. Ent<br>se type, click Itemize.<br>xample: 10-OCT-2022.<br>nse Lines: Duplicate                                                                        | Date  Date | Status<br>In Progress<br>until you read<br>zed lines appe<br>Cash and Othe<br>line. Click Details to ent<br>Show Receipt Curre                | ch Step<br>ear with<br>er Expenses<br>ter informatio                    | Report Total (A<br>2 of 4; clic<br>grey behir<br>Save Cano                                                          | UD) Purpos<br>0.00<br>k the De<br>id the te<br>rel Back<br>pense, such a | etails<br>ext in:<br>Exper      | ©<br>update<br>icon of o<br>stead of<br>stead of<br>2 of 4 Next<br>aily Rate. If yo                    | Previous Dup ( Dup ( ) Dup ( ) | 1-5 I<br>licate                                                                                                    | Nex<br>Del<br>emiz<br>box)<br>Revi<br>version                             | kt 5 (<br>lete<br>)<br>zec<br>).<br>view                             |
| G<br>Control Control Con | Aber Report<br>06-Oct-3<br>5.<br>General Information<br>nse Report: Cash and O<br>sed Expenses<br>all business expenses. Ent<br>se type, click Itemize.<br>xample: 10-OCT-2022.<br>nse Lines: Duplicate<br>elect None                                                          | Date -<br>0022<br>Click 'Next'<br>ines (itemiz<br>ther Expenses<br>er one expense per<br>Remove 1                                                                                                    | Status<br>In Progress<br>Until you read<br>zed lines appe<br>Cash and Othe<br>line. Click Details to ent<br>Show Receipt Curre                | ch Step<br>ear with<br>er Expenses<br>ter informatio                    | Report Total (A<br>2 of 4; clic<br>grey behir<br>Save Cano<br>n specific to an ex                                   | UD) Purpos<br>0.00<br>k the De<br>id the te<br>wel Back<br>pense, such a | e<br>etails<br>ext in:<br>Exper | ©<br>Update<br>I icon of o<br>stead of<br>2 of 4 Next<br>aily Rate. If yo                              | Previous Dup Cone of a whit cone of cone of a whit cone of cone of con | 1-5 Initiate Initiate | Nex<br>Del<br>Del<br>Eemiz<br>box)<br>C<br>Revi                           | kt 5 (lete                                                           |
| G<br>adate Exper<br>Receipt-Bas<br>TIP Enter a<br>expens<br>TIP Date Exper<br>elect Exper<br>elect Line I                                                                                                    | aber Report<br>06-Oct-3<br>5.<br>General Information<br>nse Report: Cash and O<br>sed Expenses<br>all business expenses. Ent<br>se type, click Itemize.<br>xample: 10-OcT-2022.<br>nse Lines: Duplicate<br>elect None<br>Date Re                                               | Date  Date | Status<br>In Progress<br>Until you read<br>zed lines appe<br>Cash and Othe<br>line. Click Details to ent<br>Show Receipt Curre<br>xpense Type | ch Step<br>ear with<br>er Expenses<br>ter informatio                    | Report Total (A<br>2 of 4; clic<br>grey behir<br>Save Canc<br>n specific to an ex<br>Justification                  | UD) Purpos<br>0.00<br>k the De<br>nd the te<br>wel Back                  | etails<br>ext in:<br>Exper      | ©<br>icon of o<br>stead of<br>2 of 4 Next<br>aily Rate. If yo                                          | Previous Dup One of a whit cone of cone of a whit cone of cone of cone | 1-5 I Icate                                                                                                    | Nex<br>Del<br>Del<br>Del<br>Del<br>Del<br>Del<br>Del<br>Del<br>Del<br>Del | tt 5 (<br>lete<br>Zecc)).<br>).<br>).<br>on Ra<br>an or              |
| Receipt-Bac<br>TIP Enter a<br>expens<br>TIP Enter a<br>expens<br>TIP Date Exper<br>elect Exper<br>elect Line<br>1                                                                                                    | ale icon to make change<br>iber Report<br>06-Oct-3<br>5.<br>General Information<br>nse Report: Cash and O<br>sed Expenses<br>all business expenses. Ent<br>se type, click Itemize.<br>xample: 10-OCT-2022.<br>nse Lines: Duplicate<br>elect None<br>Date Re<br>10-Oct-2022 50. | Date  Date | Status<br>In Progress<br>Until you read<br>zed lines appe<br>Cash and Othe<br>line. Click Details to ent<br>Show Receipt Curre<br>xpense Type | ch Step<br>ear with<br>er Expenses<br>ter informatio<br>ency<br>= \$300 | Report Total (A<br>2 of 4; clic<br>grey behir<br>Save Canc<br>n specific to an ex<br>Justification<br>iPhone charge | UD) Purpos<br>0.00<br>k the De<br>nd the te<br>el Back<br>pense, such a  | etails<br>ext in:<br>Exper      | ©<br>Update<br>I con of of<br>stead of<br>Onse Allocations<br>2 of 4 Next<br>aily Rate. If yo<br>Reiml | Previous Dup Cone of a whit Curr ur receipt bursable                                                                                                    | 1-5<br>licate<br>the it<br>te text<br>ency Con<br>includes m<br>Amount (                                                                                                    | Nex<br>Del<br>Del<br>Del<br>Del<br>Del<br>Del<br>Del<br>Del<br>Del<br>Del | et 5 (<br>lete<br>)<br>zec<br>).<br>).<br>)<br>n Ra<br>an on<br>Detz |

## OFFICIAL

| General Informati                             | on                                             | Cash and Other Expenses      | Expense Allocations              |
|-----------------------------------------------|------------------------------------------------|------------------------------|----------------------------------|
| Cash and Other Expenses: D                    | Details for Line 1                             | Cush and Outer Expenses      | Expense Anocatorio               |
| * Indicates required field                    |                                                |                              | Remove Itemization Duplicate New |
| * Receipt Type<br>* Receipt Date              | IT Accessories Ind/Set <= \$300<br>10-Oct-2022 | ✓ Justification              | iPhone charger                   |
| Original Receipt Amount<br>* Receipt Currency | 50.00<br>AUD - Australian Dollar 🗸             | Expense Location             |                                  |
| Exchange Rate<br>Reimbursable Amount          | 1<br>50.00 AUD                                 | Merchant Name<br>Attachments | None Add                         |

- 7. You may need to complete any mandatory fields, marked with an asterisk (\*).
- 8. Once you have finished entering any relevant information, either select:
  - a. Return to return to the list of line items and then select any other itemized lines and remove the itemization by repeating steps 5 and 6 above;
  - b. Continue/Back/Next if you would like to cycle through the other line items.

|                                                         | 🔒 Navigator 👻 😽 Favorites 🕶          | Global Policy Home Log      | out Preferences      |
|---------------------------------------------------------|--------------------------------------|-----------------------------|----------------------|
| Expenses                                                |                                      |                             |                      |
| Expenses Home   Expense Reports   Access Authorizations | Projects and Tasks   Payments Search |                             |                      |
| 0                                                       | <b>@</b>                             | 0                           |                      |
| General Information Ca                                  | sh and Other Expenses                | Expense Allocations         | Review               |
| Cash and Other Expenses: Details for Line 2             |                                      |                             |                      |
| * Indicates required field                              | Itemize Duplicate                    | New Remove Back Line 2 of 3 | Ne <u>x</u> t Return |

9. Once you are ready to resubmit your expense report for your manager's approval, click Return as pictured above (if on a Details page of a line item) and then click Next to get to Step 4 of 4, then click Submit.

## For more information

Medical Officer Professional Development Reimbursement System (MOPDRS) Clinical System Support & Improvement, SA Health Health.PDReimbursement@sa.gov.au sahealth.sa.gov.au/reimburseme For Official Use Only-A1-I1

© Department for Health and Wellbeing, Government of South Australia. All rights reserved.

How to Remove Itemization.docx Last updated 12-Sep-23

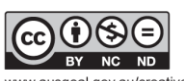

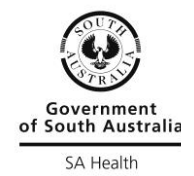

usgoal.gov.au/creative-commons